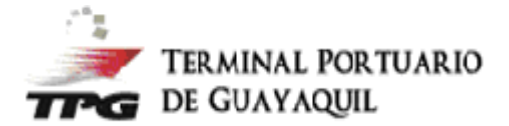

## Instructivo para facturación y aplicación de porcentajes de retención.

1. Ingrese a <u>http://facturacionenlinea.tpg.ec/</u> con sus credenciales autorizadas.

| facturacionenlinea.tpg.ec/LoginHome3 | 3.aspx?ReturnUrl=%2fportal                                |  |
|--------------------------------------|-----------------------------------------------------------|--|
|                                      |                                                           |  |
|                                      |                                                           |  |
|                                      | Confidence Esuite                                         |  |
|                                      | Ingrese aquí para login con usuario                       |  |
|                                      | Ingreso por Token                                         |  |
|                                      | <b>&amp;</b> Manual de Instalación ③ Descargar Instalador |  |

2. Seleccionar menú facturas. Ingresar a "Facturar Carga Suelta".

| _ | Confidence       | factura        |                 |                     |              |               |       | App Version 1.7.4 Salir<br>Facturas |
|---|------------------|----------------|-----------------|---------------------|--------------|---------------|-------|-------------------------------------|
| - |                  |                |                 |                     |              |               |       | Historial                           |
|   | Emisión inicial: | Emisión Final: | ID del cliente: | Nombre del cliente: |              |               |       | Facturas Vigentes                   |
|   | 4/23/2019 *      | 5/23/2019 *    |                 | Buscar              |              |               |       | Facturar Contenedor                 |
|   |                  |                |                 |                     |              |               |       | Logs del proceso                    |
| - | Factura          | Fecha Emisión  | RUC             | Razon Social        | Tipo Factura | Importe Total | Refer | Reprogramar                         |
|   |                  | -              |                 |                     |              | \$            |       | Facturar Carga Suelta               |

3. Ingresar: número de carga completo, número de crédito o dejar campo vacío si es de contado, elegir el nombre de a quien se debe emitir factura (agente o importador):

| CEC2019CMA                                                      | 0005495670007                                                   |                                   |                                     | Q. Nueva Busque                                                                                                    | da                          | # 01902441                                              |                 |                 |                | Horas | 29<br>Minutos                  |                      | 51<br>Segund |
|-----------------------------------------------------------------|-----------------------------------------------------------------|-----------------------------------|-------------------------------------|----------------------------------------------------------------------------------------------------|-----------------------------|---------------------------------------------------------|-----------------|-----------------|----------------|-------|--------------------------------|----------------------|--------------|
| oortador                                                        |                                                                 | Agente de Adua                    | ina                                 | B/L                                                                                                    |                             | DAI                                                     |                 | Número          | de Crédito     |       | Factura a nom                  | bre de:              |              |
| VENPRO DISTRI                                                   | IBUCION Y VENT                                                  | TORRES & TOP                      | RRES AGENTES DE .                   | HLCUHAM190408714                                                                                                    |                             | 02820191000366633                                       |                 | CC019           |                |       | AGA                            |                      |              |
|                                                                 |                                                                 |                                   |                                     |                                                                                                    |                             |                                                         |                 | FACTURA         | DE CRÉDITO     |       |                                |                      |              |
| Asignar Fee                                                     | cha Despacho                                                    |                                   | lsignar Turno                       | 1 Carg<br>Asignar Compañía                                                                                                    | ga Suelta<br>de Transporte  | Valores a Facturar                                      |                 |                 |                |       |                                |                      |              |
| Asignar Feo                                                     | cha Despacho<br>BLH                                             | FWR                               | Asignar Turno<br>DRES               | 1 Carg<br>Asignar Compañía                                                                                                    | de Transporte               | Valores a Facturar                                      | Cantidad        | Тіро            | Fecha Despacho | Turno | Empresa Transporte             | Chofer               | Placa        |
| Asignar Fee<br>Facturar                                         | cha Despacho<br>BLH<br>61200232672 [C<br>(E                     | FWR<br>2U WORLDWIDE<br>CUADORI SA | Asignar Turno<br>DRES<br>2019-75959 | Carg     Asignar Compañía     CAS     16/05/2019 08:50:22                                                                                                    | de Transporte<br>M3<br>4.26 | Valores a Facturar Peso (Kilos) 591.0                   | Cantidad<br>3.0 | Tipo<br>PALLETS | Fecha Despacho | Turno | Empresa Transporte             | Chofer               | Placa        |
| Asignar Fee<br>Facturar                                         | Cha Despacho<br>BLH<br>61200232672 EC<br>(Er                    | FWR<br>IU WORLDWIDE<br>CUADOR) SA | Asignar Turno<br>DRES<br>2019-75959 | Cas     Cas     Cas     Corpañía     Cas     Corpañía     Cas     Corpañía     Cas     Corpañía     Cas     Corpañía     Cas     Corpañía     Corpañía     C | de Transporte<br>M3<br>4.26 | Valores a Facturar           Peso (Kilos)         591.0 | Cantidad<br>3.0 | Tipo<br>PALLETS | Fecha Despacho | Turno | Empresa Transporte             | Chofer               | Placa        |
| Asignar Fee<br>Facturar<br>I Total seb 1<br>Página 1 de 1 (1    | cha Despacho<br>BLH<br>61200232672 EC<br>(Er<br>elementos)      | FWR<br>ZU WORLDWIDE<br>CUADOR) SA | Asignar Turno<br>DRES<br>2019-75959 | Care     Asignar Compañía     Cas     Cas     16/05/2019 08:5022                                                                                                    | de Transporte<br>M3<br>426  | Valores a Facturar Peso (Kilos) 591.0                   | Cantidad<br>3.0 | Tipo<br>PALLETS | Fecha Despacho | Turno | Empresa Transporte<br>Tamaño c | Chofer<br>le página: | Placa        |
| Acignar Fee<br>Facturar<br>V<br>Total sek 1<br>Pégina 1 de 1 (1 | cha Despacho<br>BLH<br>61200232672 [C<br>[6]<br>elementos) ] (* | EWR<br>2U WORLDWIDE<br>CUADORI SA | Asignar Turno<br>DRES<br>2019-75959 | Care     Asignar Compañía     Cas     Cas     16/05/2019 08:50:22                                                                                                    | de Transporte<br>M3<br>426  | Peso (Kilos)<br>591.0                                   | Cantidad<br>3.0 | Tipo<br>PALLETS | Fecha Despacho | Turno | Empresa Transporte<br>Tamaño c | Chofer<br>te página: | Placa        |

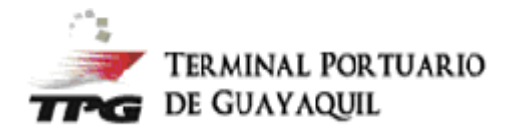

- 4. Ingresar la información en el siguiente orden:

  - a. Fecha de despacho (corte de almacenaje).b. Fecha y hora (turno de registro en ponchado).
  - c. Empresa de transporte.

| PAS             | 01            |                               |               | PASO 2              |                  |              | F        | PASC    | ) 3            |       |                    |           |       |
|-----------------|---------------|-------------------------------|---------------|---------------------|------------------|--------------|----------|---------|----------------|-------|--------------------|-----------|-------|
| Asignar F       | echa Despacho |                               | Asignar Turno | Asignar Compañ      | ía de Transporte |              |          |         |                |       |                    |           |       |
| Facturar        | BLH           | FWR                           | DRES          | CAS                 | M3               | Peso (Kilos) | Cantidad | Тіро    | Fecha Despacho | Turno | Empresa Transporte | Chofer    | Placa |
|                 | 61200232672   | ECU WORLDWIDE<br>(ECUADOR) SA | 2019-75959    | 16/05/2019 08:50:22 | 4.26             | 591.0        | 3.0      | PALLETS |                |       |                    |           |       |
| Total sel: 1    |               |                               |               |                     |                  |              |          |         |                |       |                    |           |       |
| Página 1 de 1 ( | 1 elementos)  |                               |               |                     |                  |              |          |         |                |       | Tamaño d           | e página: | 10 -  |

## Dar doble click en el día seleccionado:

| Imp | ortador      |              | Agente      | Fecha | des | pacl  | no   |       |     |     |            | ×   |
|-----|--------------|--------------|-------------|-------|-----|-------|------|-------|-----|-----|------------|-----|
| DY  | VENPRO DISTR | IBUCION Y VE | TORR        | (4)   | Ð   | ma    | yo d | e 20  | 19  |     | ( )<br>( ) | 201 |
|     |              |              |             |       | DOM | I LUN | MAR  | MIÉ   | JUE | VIE | SÁB        | - 1 |
|     |              |              |             | 18    |     |       |      | 1     | 2   | 3   | 4          |     |
| _   |              |              |             | 19    | 5   | 6     | 7    | 8     | 9   | 10  | 11         |     |
|     |              |              |             | 20    | 12  | 13    | 14   | 15    | 16  | 17  | 18         |     |
|     |              |              |             | 21    | 19  | 20    | 21   | 22    | 23  | 24  | 25         | - 1 |
|     |              |              |             | 22    | 26  | 27    | 28   | 29    | 30  | 31  |            |     |
|     | _            |              | _           | 23    |     |       |      |       |     |     |            | - 1 |
|     | Facturar     | BLH          | FWR         |       |     | Нс    | y    | Vacia | ar  |     |            | - 1 |
|     | <b>V</b>     | 61200232672  | ECU WORLDWI |       |     | -     |      |       | -   |     |            | _   |

## Escoger el turno según la disponibilidad que le muestra el sistema.

| Búsqueda por n  | úmero de can  | ga          |              |          |                   |                    | Agente ID         |                    |   |                | Tiempo Dis | ponible            |           |       |
|-----------------|---------------|-------------|--------------|----------|-------------------|--------------------|-------------------|--------------------|---|----------------|------------|--------------------|-----------|-------|
| # GEG2019GM     |               |             |              | Turnos [ | oisponibles       |                    |                   |                    | × |                | 00         | 28                 |           | 05    |
|                 |               |             |              | Hora     | JUEVES, MAY<br>23 | VIERNES, MAY<br>24 | SÁBADO, MAY<br>25 | DOMINGO,<br>MAY 26 |   |                |            |                    |           |       |
| Importador      |               | Agente de A | duana        | 07:00    | 2                 | 12                 | 0                 | 0                  |   | ero de Crédito |            | Factura a nombr    | e de      |       |
|                 |               | NI TORRES & |              | 08:00    | 4                 | 12                 | 0                 | 0                  |   |                |            |                    |           |       |
|                 |               |             |              | 09:00    | 6                 | 12                 | 11                | 12                 |   | URA DE CRÉDITO |            |                    |           |       |
|                 |               |             |              | 10:00    | 11                | 11                 | 12                | 12                 |   |                |            |                    |           |       |
|                 |               |             |              | 11:00    | - 4               | 12                 | 12                | 12                 |   |                |            |                    |           |       |
|                 |               |             |              | 12:00    | 5                 | 12                 | 12                | 12                 |   |                |            |                    |           |       |
|                 |               |             |              | 13:00    | 0                 | 12                 | 11                | 12                 |   |                |            |                    |           |       |
|                 |               |             |              | 14:00    | 2                 | 12                 | 12                | 12                 |   |                |            |                    |           |       |
|                 |               |             |              | 15:00    | 4                 | 10                 | 10                | 10                 |   |                |            |                    |           |       |
| Asignar F       |               | 1           | Asignar Tumo | 16:00    | 1                 | 10                 | 10                | 10                 |   |                |            |                    |           |       |
|                 |               |             |              | 17:00    | 3                 | 10                 | 10                | 10                 |   |                |            |                    |           |       |
|                 |               |             |              | 18:00    | 8                 | 10                 | 10                | 10                 |   |                |            |                    |           |       |
| Facturar        |               |             |              | 19:00    | 10                | 10                 | 0                 | 0                  |   | Fecha Despacho |            | Empresa Transporte | Chofer    | Placa |
| 152             |               |             |              | 20:00    | 7                 | 10                 | 0                 | 0                  |   |                | 25/05/2019 |                    |           |       |
|                 |               |             |              | 21:00    | 9                 | 10                 | 0                 | 0                  |   |                |            |                    |           |       |
| Total sel: 1    |               |             |              |          |                   |                    |                   |                    |   |                |            |                    |           |       |
| Página 1 de 1 i | (1 elementos) | 011101      |              |          |                   |                    |                   |                    |   |                |            |                    | página: 1 |       |
|                 |               |             |              |          |                   |                    |                   |                    |   |                |            |                    |           |       |

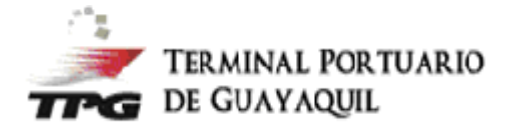

Ingresar el RUC o nombre de la empresa de Transporte. Dar doble click en el nombre de la empresa.

| Búsqueda por nú |              | ja Solocción                  | a da Compañías             | de Transporte             |                   |                 |              | ×     |                | Tiempo Dis          |                      |        |                |
|-----------------|--------------|-------------------------------|----------------------------|---------------------------|-------------------|-----------------|--------------|-------|----------------|---------------------|----------------------|--------|----------------|
| # CEC2019CMA    |              | 7 Empresa(RUC/N               | Nombres)                   |                           |                   | Seleccionar cho | ofer y placa |       |                | 00<br>Horas         | <b>27</b><br>Minutos |        | 30<br>Segundos |
| mportador       |              | Para seleccio                 | nar la compañia de transpo | te de doble click sobre e | l registro.       |                 |              | úme   | ro de Crédito  |                     | Factura a nombr      | e de:  |                |
| DYVENPRO DISTRI |              | 1                             | Nombres                    | Empr                      | esa               | Observacion     |              | 1001  |                |                     | AGA                  |        |                |
|                 |              |                               |                            | 9                         | 9                 |                 |              | 9 CTU |                |                     |                      |        |                |
|                 |              | No hay date                   | os de paginas 🛛 🛞 🗌 🕣      | Sin datos pi              | ara mostrar       |                 |              |       |                |                     |                      |        |                |
| Asignar Feo     | :ha Despacho |                               | Asignar Turno              | Asignar Compai            | ñía de Transporte |                 |              | 1     |                |                     |                      |        |                |
| Facturar        | BLH          |                               |                            |                           |                   | Peso (Kilos)    | Cantidad     |       | Fecha Despacho |                     | Empresa Transporte   | Chofer | Placa          |
| V               | 61200232672  | ECU WORLDWIDE<br>(ECUADOR) SA |                            |                           | 4.26              |                 |              |       | 25/05/2019     | 25/05/2019<br>09:00 |                      |        |                |
| Total sel: 1    |              |                               |                            |                           |                   |                 |              |       |                |                     |                      |        |                |

Una vez seleccionado e ingresado la información en los campos requeridos por el sistema, dar click en siguiente:

| isqueda por n                                         | úmero de carg                                        | a                                    |                                     |                                                |                             | Agente ID                |                                                | Tiemp                                                   | o Disponible                                          |                                      |                    |
|-------------------------------------------------------|------------------------------------------------------|--------------------------------------|-------------------------------------|------------------------------------------------|-----------------------------|--------------------------|------------------------------------------------|---------------------------------------------------------|-------------------------------------------------------|--------------------------------------|--------------------|
| CEC2019CN                                             | AU005495670007                                       | r                                    |                                     | Q Nueva Busque                                 | da                          | # 01902441               |                                                | Hor                                                     | 2<br>as Min                                           | 5<br>.tos                            | 47<br>Segundo      |
| portador<br>rVENPRO DIST                              | RIBUCION Y VEN                                       | Agente de Adua<br>TORRES & TO        | ana<br>RRES AGENTES DE -            | B/L<br>HLCUHAM190408714                        |                             | DAI<br>02820191000366633 | Número de C<br>CC019<br>FACTURA DE C           | rédito<br>RÉDITO                                        | Factura a<br>AGA                                      | nombre de:                           |                    |
|                                                       |                                                      |                                      |                                     | 1 Carg                                         | a Suelta                    | 2 Valores a Facturar     |                                                |                                                         |                                                       |                                      |                    |
|                                                       |                                                      |                                      |                                     |                                                |                             |                          |                                                |                                                         |                                                       |                                      |                    |
| Asignar F                                             | echa Despacho                                        |                                      | Asignar Turno                       | Asignar Compañía                               | de Transporte               |                          | REV                                            | /ISAR C                                                 | ON EL I                                               | 3L                                   |                    |
| Asignar F<br>Facturar                                 | iecha Despacho<br>BLH                                | FWR                                  | Asignar Turno<br>DRES               | Asignar Compañía<br>CAS                        | de Transporte<br>M3         | Peso (Kilos)             | REV                                            | /ISAR C                                                 | ON EL I                                               | 3L                                   | Placa              |
| Asignar F<br>Facturar                                 | echa Despacho<br>BLH<br>61200232672                  | FWR<br>ECU WORLDWIDE<br>(ECUADOR) SA | Asignar Turno<br>DRES<br>2019-75959 | Asignar Compañía<br>CAS<br>16/05/2019 08:50:22 | de Transporte<br>M3<br>4.26 | Peso (Kilos)<br>591.0    | Antidad Tipo Fecha<br>3.0 PALLETS 25/          | /ISAR C<br>Despacho Turno<br>15/2019 25/05/2<br>09:0    | ON EL I<br>Empresa Trans<br>1019<br>CIATEITE S        | BL<br>porte Chofer<br>A.             | Placa              |
| Asignar F<br>Facturar                                 | echa Despacho<br>BLH<br>61200232672                  | FWR<br>ECU WORLDWIDE<br>(ECUADOR) SA | Asignar Turno<br>DRES<br>2019-75959 | Asignar Compañía<br>CAS<br>16/05/2019 08:50:22 | de Transporte<br>M3<br>426  | Peso (Kilos)<br>591.0    | RE<br>antidad Tipo Fecha<br>3.0 Pallets 25/    | /ISAR C<br>Despacho Turno<br>25/2019 25/05/7<br>09:0    | ON EL E                                               | BL<br>porte Chofer<br>.A             | Placa              |
| Asignar F<br>Facturar<br>Total sek 1<br>Página 1 de 1 | BLH<br>61200232672<br>(1 elementos)                  | FWR<br>ECU WORLDWIDE<br>(ECUADOR) SA | Asignar Turno<br>DRES<br>2019-75959 | Asignar Compañía<br>CAS<br>16/05/2019 08:50:22 | de Transporte<br>M3<br>426  | Peso (Klos)<br>591.0     | REL<br>centidas Tipo Fecha<br>3.0 PALLETS 25/1 | /ISAR C<br>Despacho Turro<br>15/2019 25/05/2<br>09:0    | ON EL I<br>Empresa Trans<br>0019<br>CLATETE S         | BL<br>porte Chofer<br>rão de página: | Placa              |
| Asignar F<br>Facturar<br>Total sek 1<br>Página 1 de 1 | Echa Despacho<br>BLH<br>61200232672<br>(1 elementos) | FWR<br>ECU WORLDWIDE<br>(ECUADOR) SA | Asignar Turno<br>DRES<br>2019-75959 | Asignar Compañía<br>CAS<br>16/05/2019 08:50:22 | de Transporte<br>M3<br>426  | Peso (Klos)<br>591.0     | REN<br>entidas Tipo Fecha<br>3.0 PALLETS 25/1  | /ISAR C<br>Despacho Turno<br>25/05/2019 25/05/2<br>0950 | ON EL I<br>D Empresa Trans<br>R019 CLATEITE :<br>Tama | BL<br>porte Chofer<br>A              | Placa<br>-<br>10 * |

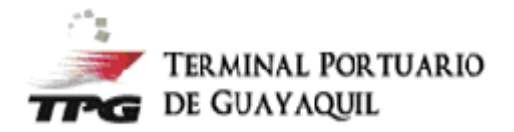

- 5. El sistema le mostrará una proforma de los servicios a facturarse:
  - a. Si es pago de contado:
    - Debe ingresar los porcentajes a retener de acuerdo con cada cliente y cancelar vía Senae-pagos el valor exacto que indica el campo de "Total a pagar". Caso contrario, puede seleccionar no aplicar retenciones y proceder con el pago total.
  - b. Luego dar click en finalizar.
  - c. En el historial principal podrá revisar el dres y factura electrónica.

|                                 |                          |                     | TERMINAL PO<br>Valores a F | RTUARIO DE GUAYAQUIL<br>acturar por Carga Suelta |                                                     |        |                                 |
|---------------------------------|--------------------------|---------------------|----------------------------|--------------------------------------------------|-----------------------------------------------------|--------|---------------------------------|
| 😓 [Imprimir]                    |                          |                     |                            |                                                  |                                                     |        |                                 |
| RUC Cliente:<br>Nombre Cliente: | 099137022<br>TORRES &    | :6001<br>TORRES AGE | NTES DE ADUANA             | Fecha Emisión:<br>Fecha Salida Contenedori       | 2019-05-23 15:4<br>(es): 2019-05-25                 | 2      |                                 |
| Cont./Carga<br>FCIU8221712      | Ubicación<br>PSF25-PSF22 | Días<br>11          | Mayor Pagante<br>4.26      |                                                  |                                                     |        |                                 |
| Concepto                        |                          |                     |                            | Cod. Serv.                                       | Unidades                                            | Tarifa | Val                             |
| Almacenaje de 9-15 D            | ias Carga Suelta         |                     |                            | 201                                              | 29.82                                               | 0.99   | 29.5                            |
| Almacenaje de 1-8 Di            | as Carga Suelta          |                     |                            | 201                                              | 34.08                                               | 0.39   | 13.3                            |
| Servicio de Tarja               |                          |                     |                            | 599                                              | 4.26                                                | 12.00  | 51.1                            |
| Despacho de Carga S             | uelta                    |                     |                            | 617                                              | 4.26                                                | 3.91   | 16.0                            |
| Ciento veintitres dóla          | res con 86/100 ctvs.     |                     |                            |                                                  | MONTO AFECTO IVA                                    |        | 110.59                          |
|                                 |                          |                     |                            | Retención<br>Re                                  | a la Fuente % :<br>tención IVA % :<br>TOTAL A PAGAR |        | 13.27<br>0.00<br>0.00<br>123.86 |